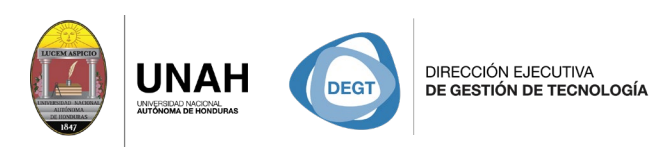

**Bienvenido al manual básico** 

SISTEMA BIBLIOTE

**ECARIO** 

**BI IOTFCA** 

Ví 

# Buscar y cambiar el estilo de cita

Sistema Bibliotecario/ Biblioteca Virtual

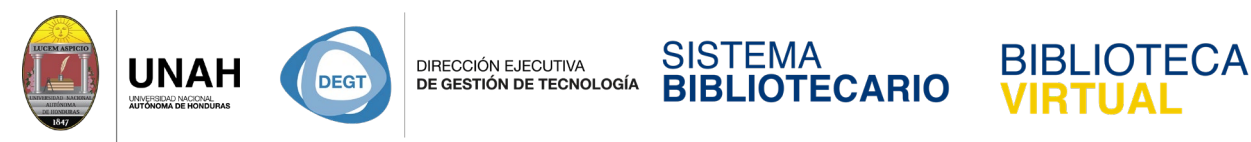

### Buscar y cambiar el estilo de cita

El estilo de cita determina el formato de su bibliografía: nombres de autores, abreviados o completos, etc. Algunos estilos de cita están preinstalados en Citavi, si el estilo que usted necesita no está, deberá buscarlo en nuestra biblioteca de estilos.

Diríjase a la barra de herramientas, en el menú Citar.

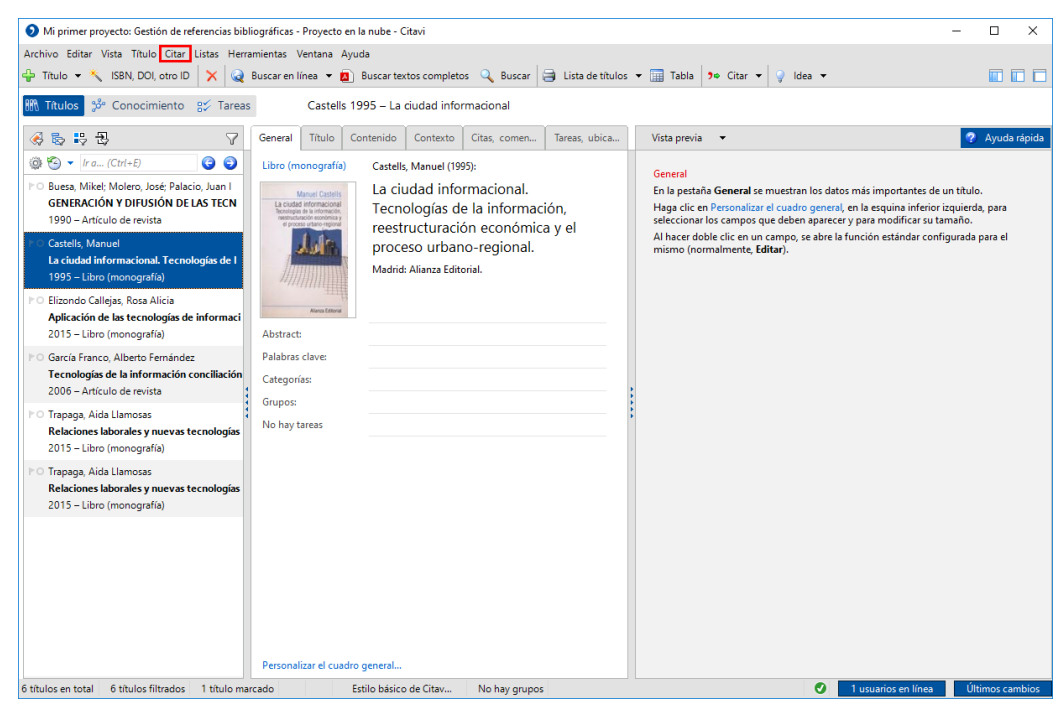

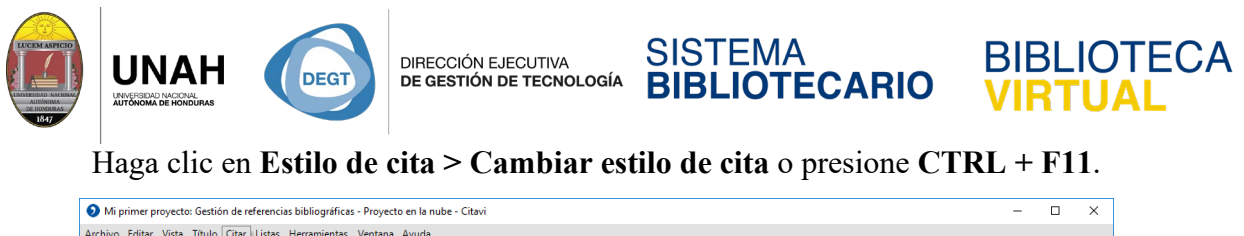

| <ul> <li>Trulo * SNN DOL</li> <li>Ballos de cla</li> <li>Caroli assi-Sili</li> <li>Caroli assi-Sili</li> <li>Caroli assi-Caroli assi-Sili</li> <li>Caroli assi-Caroli assi-Caroli assi</li></ul> | Archivo Editar Vista Título Citar Listas Herra                                                                                                    | amientas Vent                                                                                                    | ana Avuda                                                                                                    |                      |                                                                                                    |                                                                                                    |
|----------------------------------------------------------------------------------------------------|----------------------------------------------------------------------------------------------------|----------------------------------------------------------------------------------------------------|----------------------------------------------------------------------------------------------------|----------------------|----------------------------------------------------------------------------------------------------|----------------------------------------------------------------------------------------------------|
| In Tuludo Agrupar bibliografis   Image: Tuludo Concolinante germalization of the second second                                                           |                                                                                                    | , Cite                                                                                                    | Cambiar estilo de cita                                                                                                    | FRI + F11 de titulor | w 🥅 Tabla 🔤 Citar w 🔍 Idaa w                                                                                                    |                                                                                                    |
| Image: Config: Config: Conf                      | Agrupar biblic<br>Títulos 3 <sup>6</sup> Conocimiento 3 <sup>7</sup> rareas                                                                                                    | >grafía →                                                                                                    | Citavi Basis-Stil<br>Citavi Basis-Stil<br>Citavi Default Style<br>Citavi stile di base                                                                                                    | ubica                | Vista previa                                                                                                    | Avuda ránida                                                                                                    |
| Personalizar el cuadro general                                                                                                    | Control Control Contro Control Control Control Control Control Control Control Control C | Leireral<br>Libro (m<br>Libro (m<br>Libro (m<br>Restriction)<br>Abstract:<br>Palabras clar<br>Categoria:<br>Grupos:<br>No hay tarea | Citari style de base<br>Domysliny styl Citavi (polski)<br>Domysliny styl Citavi (polski) [Copia]<br>Estilo básico de Citavi (Spanish)<br>Estilo de cita CTRL+MAYUSCULU<br>Madrid: Alianza Editorial. | 45+F11               | General<br>En la pestaña General se muestran los d<br>Haga dic en Pesonalizar d'eusdro gene<br>seleccionar los campos que deben apare<br>Al hacer dobie dic en un campo, se abre<br>mismo (normalmente, Editar). | atos más importantes de un titulo.<br>(ral, en la esquina inferior izquierda, para<br>cer y para modificar su tamaño.<br>La función estándar configurada para el |
| 6 títulos en total 6 títulos filtrados 1 título marcado Estilo básico de Citav No bay grupos                                                                                                    | 6 títulos en total 6 títulos filtrados 1 título ma                                                                                                    | rcado                                                                                                    | er cuadro general<br>Estilo básico de Citav No hav on                                                                                                    | inos                 | •                                                                                                    | 1 usuarios en línea Últimos cambios                                                                                                    |

Se abrirá una nueva venta. Si el estilo de cita que desea usar no está en la lista, haga clic en

#### Buscar estilo.

| Mi primer proyecto: Gestión de referencias bibliográficas - Proyecto en la nube - Citavi                                                                                                    |                                                                                                    |                                                                                                    |                                                                                           |  |  |  |  |
|----------------------------------------------------------------------------------------------------|----------------------------------------------------------------------------------------------------|----------------------------------------------------------------------------------------------------|-------------------------------------------------------------------------------------------|--|--|--|--|
| Archivo Editar Vista Título Citar Listas Herramientas Ventana Ayuda                                                                                                    |                                                                                                    |                                                                                                    |                                                                                           |  |  |  |  |
| 🖶 Título 👻 🔧 ISBN, DOI, otro ID 🗙 🍳 Buscar en línea 💌 🖪 Buscar textos con                                                                                                    | npletos 🔍 Buscar 📄 Lista de títulos 💌 🛄 Tabla 🥬 Citar                                                                                                    | 🔹 🂡 ldea 💌                                                                                                    |                                                                                           |  |  |  |  |
| Títulos     Proyecto en la nube - Citavi       Image: State State |                                                                                                    | ×<br>Estilo básico de Citavi                                                                                                    | 🥐 Ayuda rápida                                                                            |  |  |  |  |
| Image: State State       Image: State State State         Image: State State State State       Image: State State State         Image: State State State State       Image: State State State         Image: State State State State       Image: State State State         Image: State State State State       Image: State State State         Image: State State State State State       Image: State State State         Image: State State State State State       Image: State State State         Image: State State                                                                                                    | Ettilo básico de Citavi (Spanish)<br>Referencia en el texto<br>(Brown et al. 2007, pág. 11–13)<br>Atticulo de revista<br>Brown, Charleer, Trefil, James; Caringella, Paul (2007);<br>Citing is easy. En: Syle Review 24 (2), pág. 10–19.<br>Disponible en línea en http://www.writewell.edu.<br>Atticulo de revista<br>Disponible en línea en http://www.writewell.edu.<br>Mine, Eller, Singer, Peter (2004); Structuring your<br>knowledge. En: Francis Frej (eds); Structuring your<br>strusdege. En: Francis Frej (eds); Structuring your<br>10, pág. 80–170.<br>Disponible as Prov.<br>Disponible disponible (2009); Golden rules for writing<br>well. 2 ed. Toronto: University Press. | (parano)<br>El estilo básico de Citavi se<br>puede utilizar para la mayor<br>parte de las publicaciones. Si<br>va a definir un estilo propio,<br>la eccomendamos que utilice<br>el estilo básico de Citavi<br>como punto de partida. | ntes de un título.<br>nferior izquierda, para<br>ar su tamaño.<br>lar configurada para el |  |  |  |  |
| Disponibles en línea: 8846                                                                                                    | Aceptar Cancelar                                                                                                    |                                                                                                    |                                                                                           |  |  |  |  |
| Personalizar el cuadro general                                                                                                    | ny No hay grupper                                                                                                    |                                                                                                    | 1/1000 - Últimore cambios                                                                 |  |  |  |  |

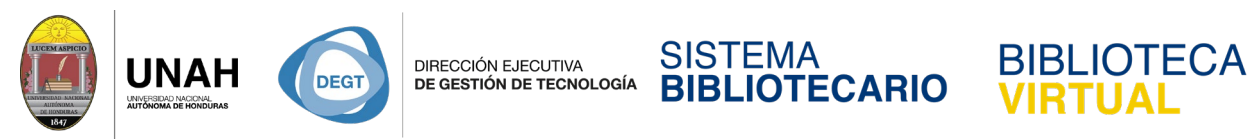

Escriba el nombre del estilo de cita en la caja de texto **Nombre** (en este ejemplo: APA). En la lista de **Resultados** seleccione el estilo de para algunos ejemplos. Si ese es el estilo de cita que desea, haga clic en **Añadir**.

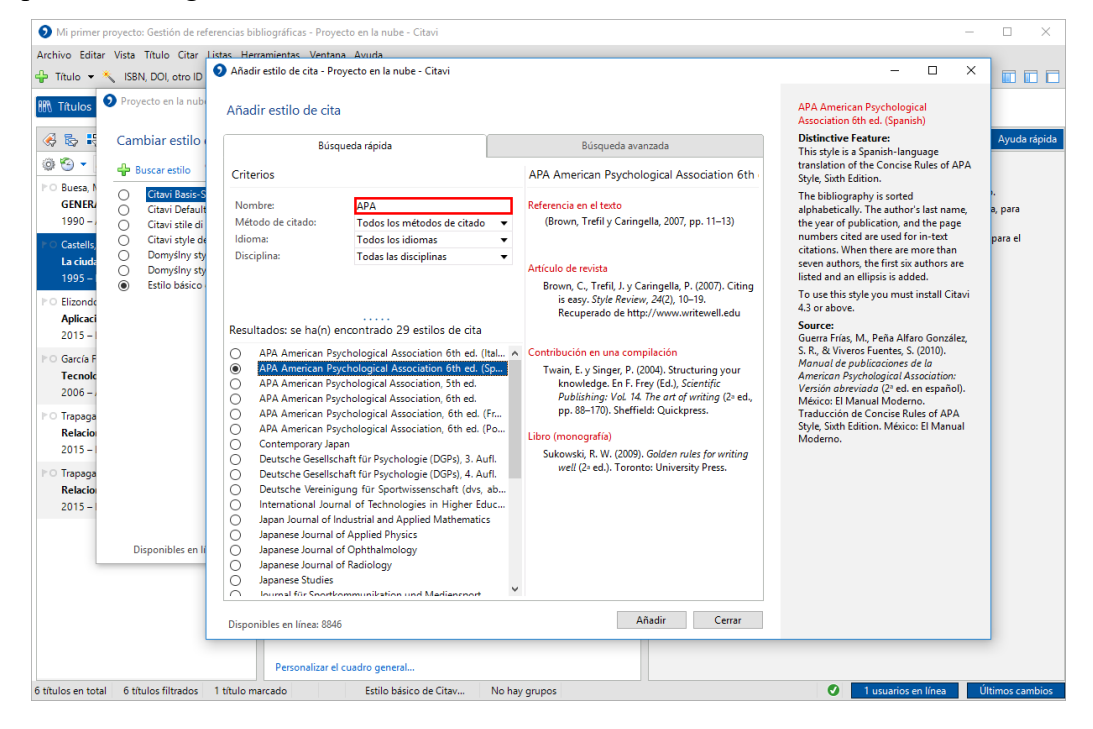

Seleccione el estilo de cita que acaba de añadir, y haga clic en Aceptar.

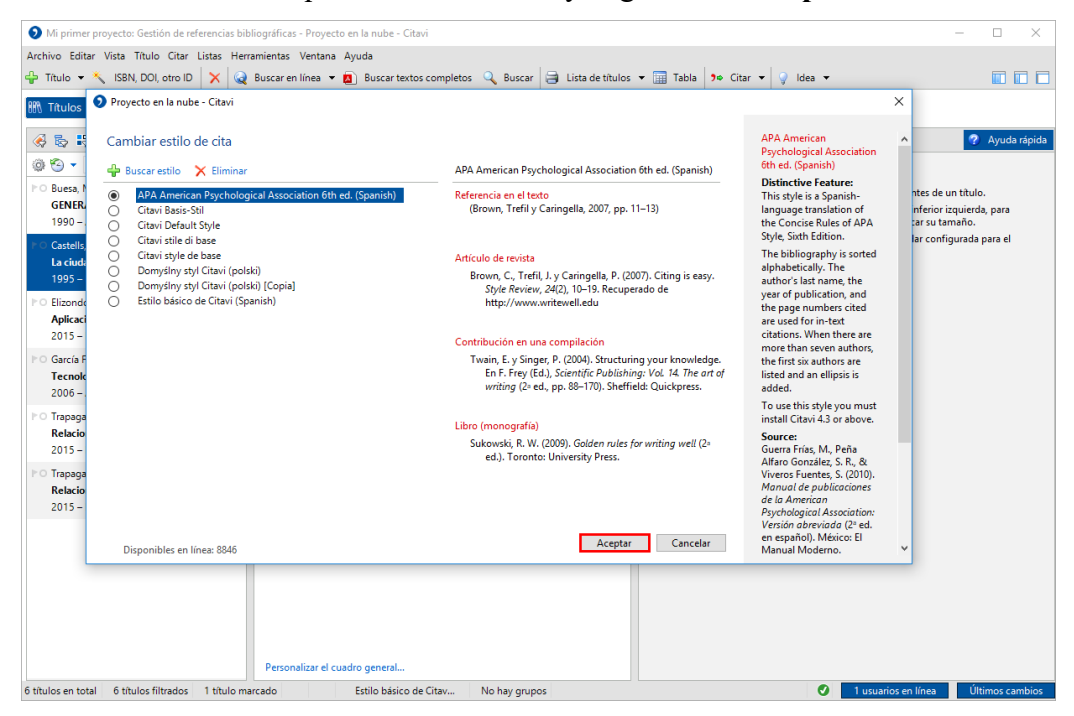

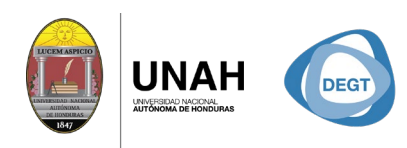

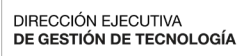

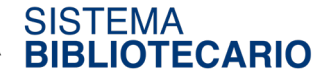

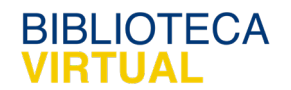

Dirección Ejecutiva de Gestión de Tecnología

# Sistema Bibliotecario

## Biblioteca Virtual

Edificio de Biblioteca

Horario de atención: lunes a viernes | 8:00am a 8:00pm Tel. (504) 2216-3043/46 Ext. 100122, 100093

 $\underline{www.bibliovirtual.unah.edu.hn} \mid \underline{www.facebook.com/SBUNAH}$